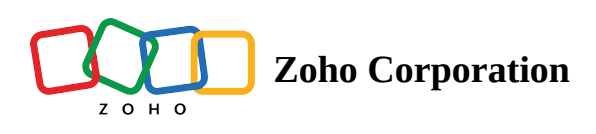

## Approvals

- Table of contents
- Approvals

## Approvals

The *Approvals* section is a built-in repository where all your signup, commission, testimonial, purchase, and review approval requests are sent for manual verification. It is a step to verify that the particular action is legitimate, acting as a checkpoint between the action and its respective outcome (reward, or signup).

**Signups** section: All the affiliate and referral signup requests that require manual verification are sent here for approval.

③ You can enable manual approval for signups by choosing "Manual" as your **Verification Method** during the <u>verification enabling process</u>.

**Commissions** section: Commissions that require a manual verification before the payout process are sent here for approval.

③ To manually approve your commissions, select "Manual" as your Approval Type while <u>setting up</u> <u>commissions.</u>

**Reviews** section (available only for custom-built websites): Reviews that require additional (manual) verification before giving out the reward are sent here for approval.

Testimonials section: Testimonials that require manual verification are sent here for approval.

③ Both testimonials and reviews can be enabled for manual verification by enabling the **Admin Approval** toggle while <u>setting up the respective task.</u>

**Purchases** section (available only for custom-built websites): All the purchases that require a manual verification are sent here.

To enable manual verification for purchases that take place, select "Manual" as your Verification
Method during the <u>verification enabling process.</u>

To approve or reject a request from the above sections:

- 1. Under the *OVERVIEW* section, go to *Approvals*.
- 2. Click the respective section.

| D Thrive         |                             |                          | > Zylker | - 📧 🗞 🕕 Peter Prescott |
|------------------|-----------------------------|--------------------------|----------|------------------------|
| PROGRAM          |                             |                          |          |                        |
| 普 Loyalty        | Approvals                   |                          |          |                        |
| Affiliate        | Signups Commissions Review  | ws Purchase Testimonials |          |                        |
| CONFIGURATION    |                             |                          |          |                        |
| 88 Widget        | Email Address               | Signup Type              |          |                        |
| Affiliate Signup | santomichael 10169email.com | Affiliate                |          | Details →              |
| Votifications    |                             |                          |          |                        |
| C Assets         | tamara.si@zylker.com        | Referral                 |          | Details →              |
| Scripts          |                             |                          |          |                        |
| §7 Integrations  |                             |                          |          |                        |
| Program Settings |                             |                          |          |                        |
| OVERVIEW         |                             |                          |          |                        |
|                  |                             |                          |          |                        |
| 段 Payouts        |                             |                          |          |                        |
| A Performance    |                             |                          |          |                        |
| Pg Participants  |                             |                          |          |                        |
| 買 Purchases      |                             |                          |          |                        |

- 3. Pick the request you wish to approve or reject.
- 4. If the selection has more details, click **Details.** (Note: this option isn't always visible as most data is already shown on screen.
- 5. Click **Approve** or **Reject**.

|                            |                         | Zylker Signun Details Refe              | ×      |
|----------------------------|-------------------------|-----------------------------------------|--------|
| Approvals                  |                         | First Name<br>Tamara                    |        |
| Signups Commissions Review | s Purchase Testimonials | Last Name<br>Sine                       |        |
|                            |                         | Email Address<br>tamara.si@zylker.com   |        |
| Email Address              | Signup Type             | Customer ID<br>2567397                  |        |
| santomichael101@gmail.com  | Affiliate               | Referrer Type<br>Affiliate              |        |
| tamara.si@zylker.com       | Referral                | Referrer Email<br>maya.jones@zylker.com |        |
|                            |                         |                                         |        |
|                            |                         |                                         |        |
|                            |                         |                                         |        |
|                            |                         |                                         |        |
|                            |                         |                                         |        |
|                            |                         |                                         |        |
|                            |                         |                                         |        |
|                            |                         | Approve                                 | Reject |